## **Comment installer Format Factory**

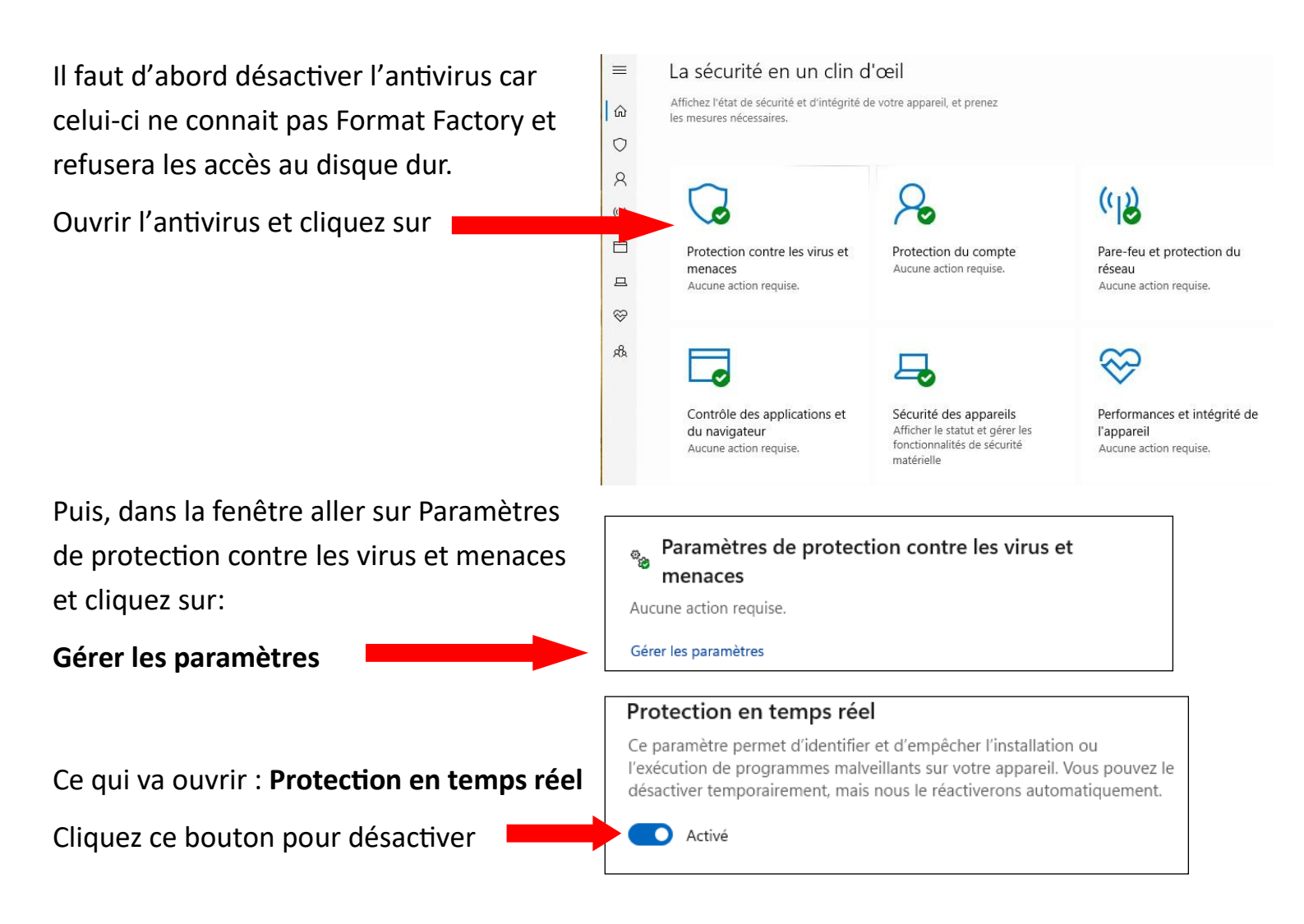

Vous allez certainement avoir un message disant que l'antivirus est désactivé, n'en tenez pas compte.

A partir de ce moment vous pouvez installer Format Factory.

Une fois le programme démarré retournez sur l'antivirus et réactivez la protection.

Ajoutez l'application aux logiciels autorisé selon la fiche :

« Comment activer la protection anti Ransongiciel » (ou Anti Ransomware)

Après avoir fait tous ces réglages vous pourrez utiliser Format Factory sans soucis